## Updating an Existing PDF on the Website

The reason that a PDF is placed online is usually because it is an important document that you want to have available to your visitors. It almost always means that there will be updates to that document in the future. It is also true that if it is an important document, there will be more than one place on the website that links to this document.

Therefor it is important that we set the link up properly (addressed in another tutorial) and then updated in the prescribed way so as to make the process as streamlined and foolproof as possible.

Go to your folder in the Media Library (make sure that you are displaying all of the items in the folder). Find the PDF that needs to be updated. Click on the name of the document which should be blue text.

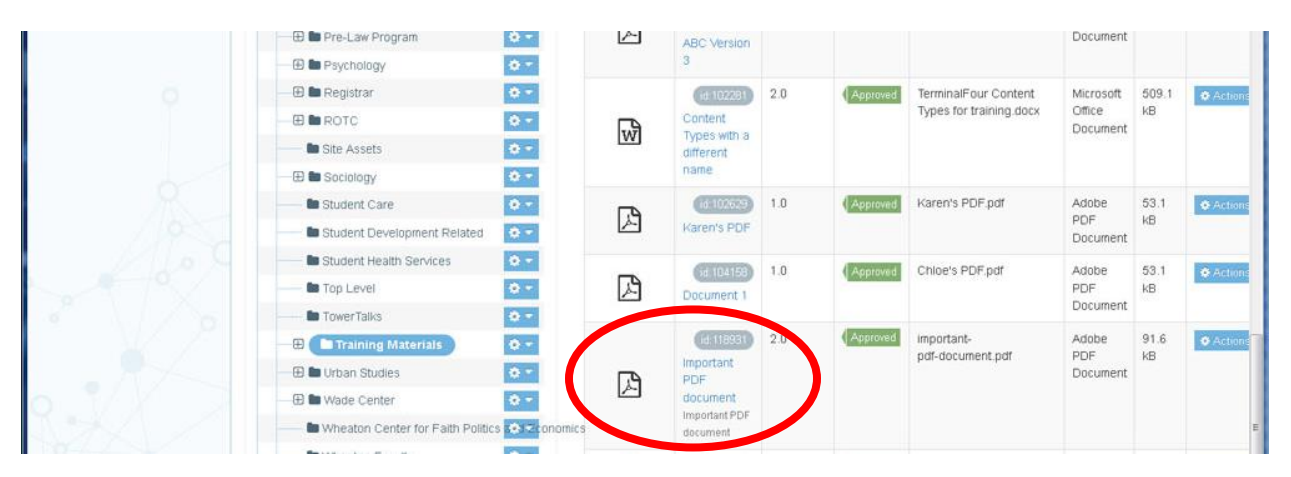

You will see the following view, which shows the name and settings for the document. Click on the light gray panel which is entitled "Media file"

| <b>TERMINAL</b> FOU     | JR     |                                                                                                    | 표 🗖 🕫 👼 🖪                                     | Welcome Les <del>-</del> |  |  |  |
|-------------------------|--------|----------------------------------------------------------------------------------------------------|-----------------------------------------------|--------------------------|--|--|--|
| Content                 | ~      | Home > Content > Media library > Edit                                                                                                    | Search                                        | Q                        |  |  |  |
| - Create content        |        | Media library add and edit media assets for use within the system                                                                                                    |                                               |                          |  |  |  |
| - Edit content          |        |                                                                                                    |                                               |                          |  |  |  |
| Delete content          |        | Image: Seneral Image: Seneral Imag |                                               |                          |  |  |  |
| Approve content         |        | Media details                                                                                                    |                                               |                          |  |  |  |
| » Media library         |        | Preview                                                                                                    | Important PDF document                        |                          |  |  |  |
| Recycle content         |        |                                                                                                    | Important-pdf-document.pdf (91.6 kB)          |                          |  |  |  |
| - Content migration     | ~      |                                                                                                    | 2 mount from Categorised > Training Materials |                          |  |  |  |
| - Integration tools     | ~      | Media file (Max 50000KB)                                                                                                    | Drop file here or click to choose             |                          |  |  |  |
| 📥 Sites & Channels      | ~      |                                                                                                    | •                                             |                          |  |  |  |
| 🎰 Assets                | $\sim$ | Madia kuna                                                                                                    |                                               |                          |  |  |  |
| 🍘 Measure               | ~      | meura type                                                                                                    | Adobe PDF Document                            |                          |  |  |  |
| 📢 Engage                | ~      | Name *                                                                                                    | Important PDF document                        |                          |  |  |  |
| 📽 System administration | ~      | Description                                                                                                    | Important PDF document                        |                          |  |  |  |
| «                       |        | Syntax highlighting language                                                                                                    | HTML/XML ~                                    |                          |  |  |  |
|                         |        | Madia Janguaga dependence                                                                                                    | Fullv independent                             |                          |  |  |  |
|                         |        | media language dependence                                                                                                    |                                               |                          |  |  |  |
|                         |        | Media language dependen                                                                                                    | ce                                            |                          |  |  |  |
|                         |        | keywords                                                                                                    | Important PDF document                        |                          |  |  |  |
| D•                      |        |                                                                                                    |                                               |                          |  |  |  |
|                         |        |                                                                                                    |                                               |                          |  |  |  |

Browse to the place on your computer where the new version of the PDF resides.

Note: The file needs to be on your computer, not it Box or on a shared folder.

Click on the updated version of the file (in this case: really-important-pdf-document-v2.pdf) and then click Open...

| 😻 File Upload           |   |                                        |                    |                         |                 |        |     |      |    |
|-------------------------|---|----------------------------------------|--------------------|-------------------------|-----------------|--------|-----|------|----|
| 🕞 🕞 🗸 🕌 🕨 Training PDFs |   |                                        |                    | <b>▼</b> 4 <del>9</del> | Search Train    | ing Pl | DFs |      | ٩  |
| Organize 🔻 New folder   |   |                                        |                    |                         |                 | :      | •   |      | 0  |
| 🔶 Favorites             | • | Name                                   | Date modified      | Туре                    | Size            |        |     |      |    |
| 🧮 Desktop               |   | 🗾 really-important-pdf-document.pdf    | 10/23/2017 5:31 PM | Adobe Acrobat D         | 90              | KB     |     |      |    |
| 📕 Downloads             | = | 🔁 really-important-pdf-document-v2.pdf | 10/23/2017 5:33 PM | Adobe Acrobat D         | 36              | KB     |     |      |    |
| Box Sync                |   |                                        | -                  |                         |                 |        |     |      |    |
| Recent Places           |   |                                        |                    |                         |                 |        |     |      |    |
| Creative Cloud Files    |   |                                        |                    |                         |                 |        |     |      |    |
| 🔚 Libraries             |   |                                        |                    |                         |                 |        |     |      |    |
| Documents               |   |                                        |                    |                         |                 |        |     |      |    |
| 🎝 Music                 |   |                                        |                    |                         |                 |        |     |      |    |
| Pictures                |   |                                        |                    |                         |                 |        |     |      |    |
| Videos                  | Ŧ |                                        |                    |                         |                 |        |     |      | _  |
| File <u>n</u> ame:      |   |                                        |                    | ▼ A                     | All Files (*.*) |        |     |      | •  |
|                         |   |                                        |                    | ſ                       | <u>O</u> pen    | -      | Car | ncel |    |
|                         |   |                                        |                    |                         |                 |        |     | _    | at |

When you click on the is revised version, then click Open, then scroll down and click on "Save Changes."

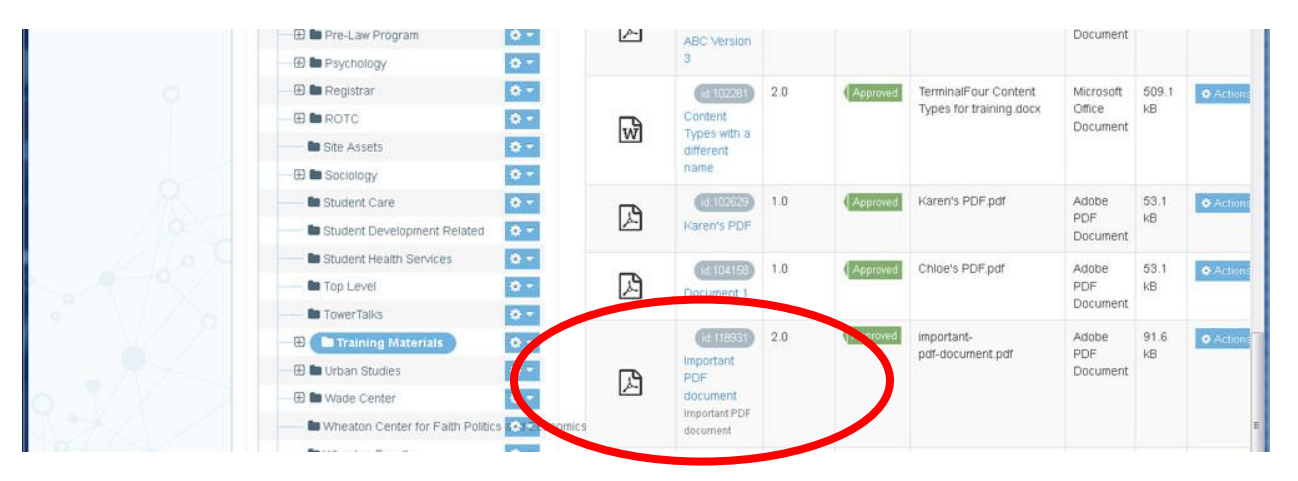

Now if you click on the name of the document "Important PDF document"

You will see that the name of the revised version of the document "really-important-pdf-document-v2.pdf" appears immediately under the "original" name of the document "Important PDF document".

This confirms that the document is now updated, and any and all links that point to the "original" document will now display the latest version.

| Wheaton Portal Login × [t <sup>+</sup> Content TERMINALFOUR × [t <sup>+</sup> Media library TERMINALF × + |       |                                              |                                                      |          |                     |          |  |  |
|----------------------------------------------------------------------------------------------------|-------|----------------------------------------------|------------------------------------------------------|----------|---------------------|----------|--|--|
| 📆 💌 🏈 🕄 🏔 https://cms.wheaton.edu/terminalfour/page/media#edit/118931/smox                                |       |                                              |                                                      |          |                     | ≡        |  |  |
| 🖉 Most Visited 🛞 Getting Starter                                                                          | н 🛞 с | andidacy Forms-Gra                           |                                                      |          |                     | <b>_</b> |  |  |
| <b>TERMINAL</b> FOU                                                                                       | JR    |                                              | ± 9 ≈ (                                              | LB Welca | me Les <del>v</del> |          |  |  |
| Content                                                                                                   | ~     | Home > Content > Media library > Edit Search |                                                      |          |                     |          |  |  |
| - Create content                                                                                          |       | Media library » add and edit media           | assets for use within the system                     |          | ٦                   | ว        |  |  |
| - Delete content                                                                                          |       |                                              |                                                      |          |                     |          |  |  |
| - Approve content                                                                                         |       | Media details                                |                                                      |          |                     |          |  |  |
| » Media library                                                                                           |       | Preview                                      | Important PDF document                               |          |                     |          |  |  |
| Recycle content                                                                                           |       |                                              | really-important-pdf-document-v2.pdf (36.1 kB)       |          |                     | =        |  |  |
| Content migration                                                                                         | ~     |                                              | 🖕 > Media Library > Categorised > Training Materials |          |                     |          |  |  |
| Integration tools                                                                                         | ~     | Media file (Max 50000KB)                     | Drop file here or click to choose                    |          |                     |          |  |  |
| Sites & Channels                                                                                          | ~     |                                              | ۵.                                                   |          |                     |          |  |  |
| Assets                                                                                                    | ~     | Media type                                   | Adobe PDF Document                                   |          |                     |          |  |  |
| Measure                                                                                                   | ~     | Name *                                       | Impertant DDE document                               |          |                     |          |  |  |
| K Engage                                                                                                  | ~     | Name                                         |                                                      |          |                     |          |  |  |
| System administration                                                                                     | ~     | Description                                  | Important PDF document                               |          |                     |          |  |  |
| («)                                                                                                    |       | Syntax highlighting language                 | HTML/XML *                                           |          |                     |          |  |  |
| 9.1                                                                                                    |       | Media language dependence                    | Fully independent                                    |          |                     |          |  |  |
|                                                                                                    |       | Media language dependence                    |                                                      |          |                     |          |  |  |
|                                                                                                    |       | keywords                                     | Important PDF document                               |          |                     |          |  |  |
|                                                                                                    |       |                                              |                                                      |          |                     | -        |  |  |

Please let me know if you have any questions.